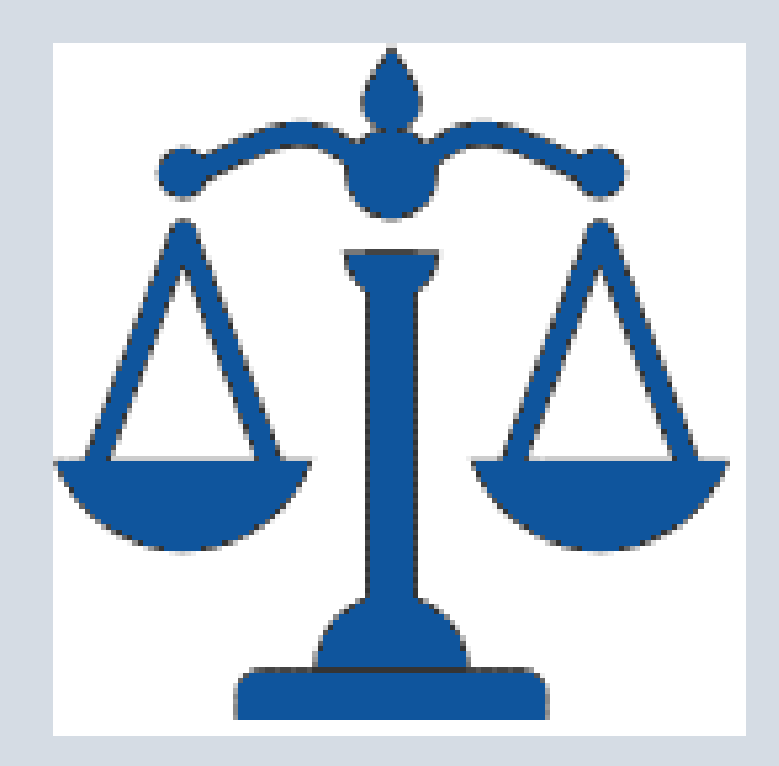

## JUSTICIA XXI WEB MANUAL DE USUARIOS JUZGADO PROMISCUO DE FAMILIA DE LORICA

## CONSULTA DE PROCESOS

#### 1. BUSCAR EN GOOGLE: CONSULTA DE PROCESOS TYBA:

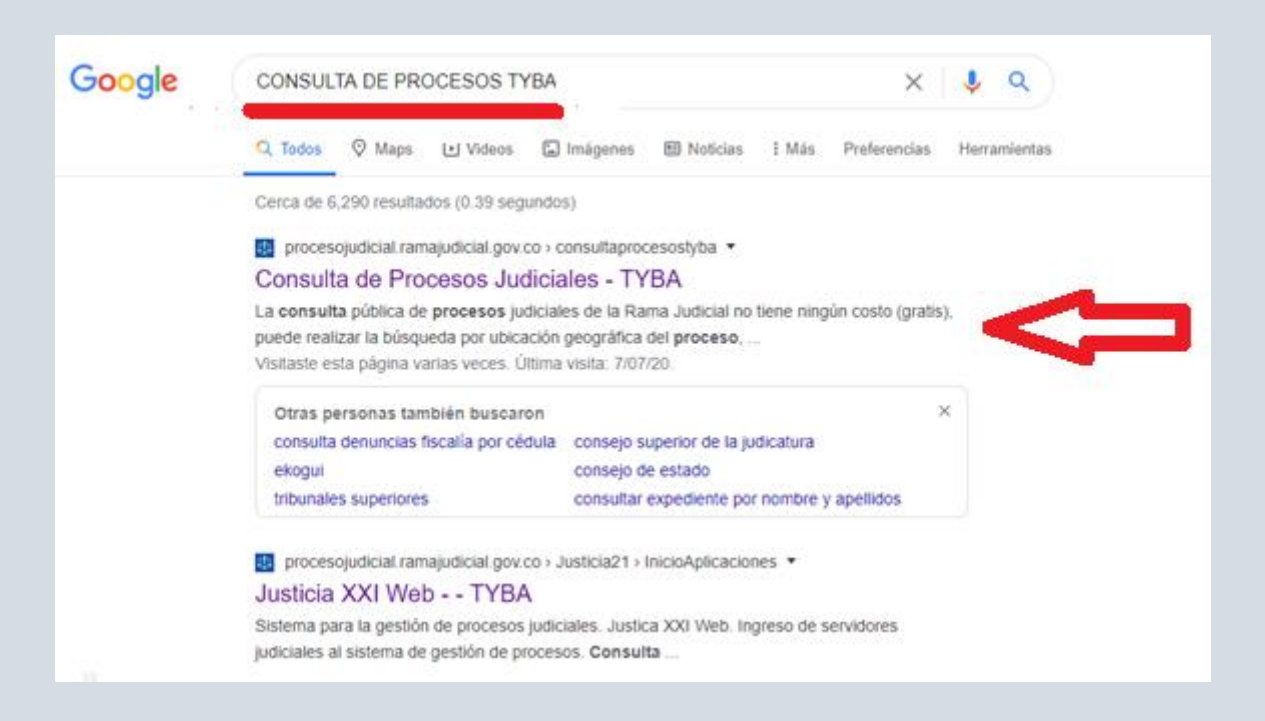

#### 2. DIGITAR SU NUMERO DE PROCESO CON 23 DIGITOS.

| П ТУВА                     |                  |        |                | Inicio Contacto |
|----------------------------|------------------|--------|----------------|-----------------|
| Consulta de Pr             | ocesos Judiciale | S.     |                |                 |
| Proceso Ciudadano          | Predio           |        |                |                 |
| Departamento               | SELECCIONE       | *      | Ciudad         | v               |
| Corporación                |                  | v      | Especialidad   | v               |
| Despacho                   |                  | v      | Código Proceso |                 |
| Escriba el Siguiente Texto | ESCRIBIR EL      | CODIGO |                |                 |
|                            | DE SEGURIC       | MAD    |                |                 |

Luego dar click en consultar

TAMBIEN PUEDE BUSCAR POR CEDULA DEL DEMANDANTE O DEMANDADO DIGITANDO SU CEDULA EN LA PESTANA QUE DICE CIUDADANO, ASI:

| бі́∆ тува                  |                  |     |                             | Inicio | Contacto |
|----------------------------|------------------|-----|-----------------------------|--------|----------|
| Consulta de Pr             | ocesos Judiciale | IS. |                             |        |          |
| Proceso Ciudadano          | Predio           |     |                             |        |          |
| Tipo Documento             | SELECCIONE       | ٣   | Número de<br>Identificación |        | <u>-</u> |
| Primer Nombre              |                  |     | Segundo Nombre              |        |          |
| Primer Apellido            |                  |     | Segundo Apellido            |        |          |
| Razón Social               |                  |     |                             |        |          |
| Escriba el Siguiente Texto |                  |     |                             |        |          |
| 17E52C                     |                  |     |                             |        |          |
|                            |                  |     |                             | )      |          |

Luego dar click en consultar

### 3. LUEGO APARECERÁ EL PROCESO ASI:

|                                   |                                                |            |              |        |                |                         | muo | Contacto |  |  |
|-----------------------------------|------------------------------------------------|------------|--------------|--------|----------------|-------------------------|-----|----------|--|--|
| j <b>Correcto</b><br>Regristos co | !<br>pincidentes                               |            |              |        |                |                         |     | Χ        |  |  |
| Proceso                           | Ciudadano                                      | Predio     |              |        |                |                         |     |          |  |  |
| D                                 | epartamento                                    | SELECCIONE | ¥            |        | Ciudad         |                         | ٧   |          |  |  |
|                                   | Corporación                                    |            | ~            |        | Especialidad   |                         | ٧   |          |  |  |
|                                   | Despacho                                       |            | v            |        | Código Proceso | 23417318400120190033000 |     |          |  |  |
| EE000                             | RQ                                             |            |              |        |                |                         |     |          |  |  |
| FE988                             | 89                                             |            |              |        |                | ٢                       | )   |          |  |  |
| FE98                              | B9<br>Limpiar                                  |            |              |        |                | ٥                       | )   |          |  |  |
| FE988                             | B9<br>Limpiar                                  |            |              |        |                | ٥                       | )   |          |  |  |
| Consultar<br>Resultado            | B9<br>Limpiar<br>de la Busqueda                | a.         |              |        |                |                         |     |          |  |  |
| FE986                             | B9<br>Limpiar<br>de la Busqueda<br>CÓDIGO PROC | a.<br>ESO  | DEPARTAMENTO | CIUDAD | DESPACHO       |                         |     |          |  |  |

Cuando la lupa esta azul, significa que el proceso está público, si su proceso aparece con la lupa gris, significa que el proceso está privado y deberá solicitar al juzgado que le permitan ver el proceso on-line. Claro está que esto dependerá si el proceso goza o no de reserva judicial.

4. LUEGO EL SISTEMA LE ARROJARÁ LA INFORMACION QUE USTED NECESITA SABER DEL PROCESO Y TODAS LAS ACTUACIONES QUE SE HAN SURTIDO, CON LA POSIBILIDAD DE DESCARGARLAS, ASI:

| niormación de                                                                                         | PIOC                       | 250.                                 |                                                                                                    |                                                                               |                                                                                                    |                                                                                                    |                                               |
|----------------------------------------------------------------------------------------------------|----------------------------|--------------------------------------|----------------------------------------------------------------------------------------------------|-------------------------------------------------------------------------------|----------------------------------------------------------------------------------------------------|----------------------------------------------------------------------------------------------------|-----------------------------------------------|
| Código Proceso                                                                                        | 23417318                   | 34001201900330                       | 00                                                                                                 |                                                                               | Tipo Proceso                                                                                            | CODIGO GENERAL DEL PROCESO                                                                             |                                               |
| Clase Proceso                                                                                         | PROCES                     | OS VERBALES                          |                                                                                                    | 8                                                                             | ubolase Proceso                                                                                         | EN GENERAL / SIN SUBCLASE                                                                              |                                               |
| Departamento                                                                                          | CORDOR                     | A                                    |                                                                                                    |                                                                               | Cludad                                                                                                  | LORICA 23417                                                                                           |                                               |
| Corporación                                                                                           | JUZGAD                     | O DE CIRCUITO                        |                                                                                                    |                                                                               | Especialidad                                                                                            | JUZGADO DE CIRCUITO PROMISCUO                                                                          |                                               |
| Distrito/Circuito                                                                                     | LORICA                     | CORDOBA                              |                                                                                                    | NC                                                                            | imero Despacho                                                                                          | 001                                                                                                    |                                               |
| Despacho                                                                                              | JUZGAD                     | O DE CIRCUITO                        | - PROMISCUI                                                                                        |                                                                               | Dirección                                                                                               |                                                                                                    |                                               |
| Teléfono                                                                                              | 7731093                    |                                      |                                                                                                    |                                                                               | Celular                                                                                                 |                                                                                                    |                                               |
| Correo Electrónico<br>Externo                                                                         | J01PRFC                    | TOLORICA@CE                          | NDOJ.RAMAJ                                                                                         | Fe                                                                            | oha Publicación                                                                                         | 8/07/2019                                                                                              |                                               |
| Feoha Providencia                                                                                     |                            |                                      |                                                                                                    | Fe                                                                            | oha Finalización                                                                                        |                                                                                                    |                                               |
| Tipo Deolaión                                                                                         |                            |                                      |                                                                                                    |                                                                               | Observationes                                                                                           |                                                                                                    |                                               |
|                                                                                                    |                            |                                      |                                                                                                    |                                                                               | Finalización                                                                                            |                                                                                                    |                                               |
| Sujetos Predios /                                                                                     | Archivos                   | Actuaciones                          |                                                                                                    |                                                                               | Finalizzolón                                                                                            |                                                                                                    | 6                                             |
| Sujetos Predios /                                                                                     | Archivos                   | Actuaciones<br>E8<br>EMPLAZADO       | TIPO<br>DOCUMENTO                                                                                  | NUMERO DE<br>IDENTIFICACIÓN                                                   | Finalizzolón<br>NOMBRE(8) Y API                                                                         | ELLIDO(8) / RAZÓN BOCIAL                                                                               | FECHA<br>REGISTRO                             |
| Sujetos Predios //<br>TIPO BUJETO<br>DEMANDANTE/ACCIONAN                                              | Archivas                   | Actuaciones<br>E8<br>EMPLAZADO<br>NO | TIPO<br>DOCUMENTO<br>CEDULA DE<br>CIUDADANIA                                                       | NUMERO DE<br>IDENTIFICACIÓN<br>73.070.947                                     | Finalización<br>NOMBRE(3) Y API<br>FERNANDO BEJAR                                                       | ELLIDO(8) / RAZÓN BOCIAL<br>RAND LASSO                                                                 | FECHA<br>REGISTRO<br>08-07-2019               |
| Sujetos Predios /<br>TIPO BUJETO<br>DEMANDANTE/ACCIONAN<br>DEMANDADO/INDICIADOX                       | Archivos<br>TE<br>CAUSANTE | Actuaciones<br>ENPLAZADO<br>NO<br>NO | TIPO<br>DOCUMENTO<br>CEDULA DE<br>CIUDADANIA<br>CEDULA DE<br>CIUDADANIA                            | NUMERO DE<br>IDENTIFICACIÓN<br>73.070.947<br>13.241.653.251.698               | Finalization<br>NOMBRE(3) Y API<br>FERNANDO BEJAN<br>HEREDEROS INDR                                     | ELLIDO(8) / RAZÓN BOCIAL<br>RAND LASSO<br>ETERMINADOS DE LA CAUSANTE<br>RRALES LARRARTE                | FECHA<br>REGISTRO<br>08-07-2019<br>08-07-2019 |
| Sujetos Predios //<br>TIPO BUJETO<br>DEMANDANTE/ACCIONAN<br>DEMANDADO/INDICIADO/C<br>DEFENSOR PRIVADO | Archivos<br>TE<br>XAUSANTE | Actuaciones<br>EMPLAZADO<br>NO<br>NO | TIPO<br>DOCUMENTO<br>CEDULA DE<br>CIUDADANIA<br>CÉDULA DE<br>CIUDADANIA<br>CEDULA DE<br>CIUDADANIA | NÚMERO DE<br>IDENTIFICACIÓN<br>73.070.947<br>13.241.653.251.698<br>14.977.412 | Finalización<br>NOMBRE(8) Y API<br>FERNANDO BEJAS<br>HEREDEROS INDO<br>MARY ESTELA CO<br>JAVIER GONZALO | ELLIDO(B) / RAZÓN BOCIAL<br>RAND LASSO<br>ETERMINADOS DE LA CAUSANTE<br>RRALES LARRARTE<br>HOYOS VELEZ | FECHA<br>REGISTRO<br>08-07-2019<br>08-07-2019 |

Para descargar actuaciones:

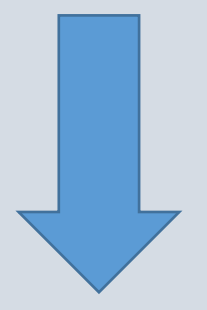

| 🛛 ТҮВА                |                                                       |                 | Inicio Contact          |
|-----------------------|-------------------------------------------------------|-----------------|-------------------------|
| Sujetos Predios Archi | Actuaciones HAGA                                      | CLICK AQUI      |                         |
| Ciclo                 | SELECCIONE V                                          | Tipo Actuación  | ~                       |
| Fecha Inicial         |                                                       | Fecha Final     |                         |
| Consultar Cancelar    |                                                       |                 |                         |
| CICLO                 | ΤΙΡΟ ΑCTUACIÓΝ                                        | FECHA ACTUACIÓN | FECHA DE REGISTRO       |
|                       | TRASLADO SECRETARIAL<br>ICK EN LA LUPA PARA DESCARGAR | 8/07/2020       | 8/07/2020 9:02:58 A.M.  |
| GENERALES             | AGREGAR MEMORIAL                                      | 7/07/2020       | 7/07/2020 6:00:49 P.M.  |
| NOTIFICACIONES        | FIJACION ESTADO                                       | 9/03/2020       | 6/03/2020 11:50:02 A.M. |
| GENERALES             | AUTO DECIDE                                           | 6/03/2020       | 6/03/2020 11:50:02 A.M. |
| NOTIFICACIONES        | FIJACION ESTADO                                       | 12/02/2020      | 11/02/2020 3:14:32 P.M. |
| GENERALES             | AUTO DECIDE                                           | 11/02/2020      | 11/02/2020 3:14:31 P.M. |
| NOTIFICACIONES        | FIJACION ESTADO                                       | 27/01/2020      | 24/01/2020 3:36:15 P.M. |
| <b>~</b>              |                                                       |                 |                         |

ASI ES MUY FACIL...

# En el Juzgado Promiscuo de Familia del Circuito Judicial de Lorica, estamos para servirle.